## QUICK CARD

## **Ethernet Layer 2 Traffic Generation**

This document outlines how to configure and run an Ethernet Bit Error Rate Test (BERT). Bit Error Rate Testing is only recommended when testing head-to-head with another T-BERD/MTS, or when testing to a hard loop on a Layer 1 Transport Network.

- T-BERD/MTS 5800 equipped with the following:
  - Transport software release V31.2.1 or greater
  - C510M1GE test option for 10 Megabit to 1 Gigabit Ethernet
  - C510GELAN test option for 10 Gigabit Ethernet
  - o C525GE test option for 25 Gigabit Ethernet
  - o C540GE test option for 40 Gigabit Ethernet
  - o C550GE test option for 50 Gigabit Ethernet
  - C5100GE test option for 100 Gigabit Ethernet
- Optical Transceiver supporting the line rate to be tested (SFP or QSFP)
- Cables to match the optical transceiver and the line under test
- Fiber optic inspection microscope (P5000i or FiberChek Probe)
- Fiber optic cleaning supplies

### LAUNCH TEST

- Press the Power button to turn on the T-BERD.
- 2. Tap the **Test** icon **Test** at the top of the screen to display the **Launch Screen**.
- Using the Select Test menu, Quick Launch menu, or Job Manager, launch the Ethernet Layer 2 Traffic test on Port 1 for the desired data rate. For example:

Ethernet ► 1GigE Optical ► Layer 2 Traffic ► P1 Terminate.

Tap to open the **Tools** Panel and select **Reset Test to Defaults**.
 Tap **Y** or to continue.

| System                                                                                                    | Test        | 😴 Fiber Optics                                                                                                    | 🚾 🕩 🔒        | 9:05 P |
|----------------------------------------------------------------------------------------------------|-------------|----------------------------------------------------------------------------------------------------|--------------|--------|
| lect v P1:<br>est                                                                                             | OC-192 STS- | 192c Bulk BERT Term 🗙 🕂 Timing Source                                                                                                    | What's This? | 10     |
| IVESTANDEST<br>1/E3/E4<br>ONET<br>DH<br>thernet<br>ibre Channel<br>PRI<br>DBSAI<br>DTN<br>37.94 BERT<br>iming |             | <ul> <li>10/100/1000 Eth Layer 2 Traffic Term</li> <li>10/100/1000 L2 Streams SAMComplete</li> <li>10/100/1000 L2 Traffic RFC 2544</li> <li>10/100/1000 L4 TCP Wirespeed RFC 6349 TrueSpe</li> <li>1GigE Layer 2 Traffic Term</li> <li>1GigE L2 Streams SAMComplete</li> </ul> |              |        |
| 1000 T                                                                                                    | 11          | 1GigE L2 Traffic RFC 2544                                                                                                    |              |        |

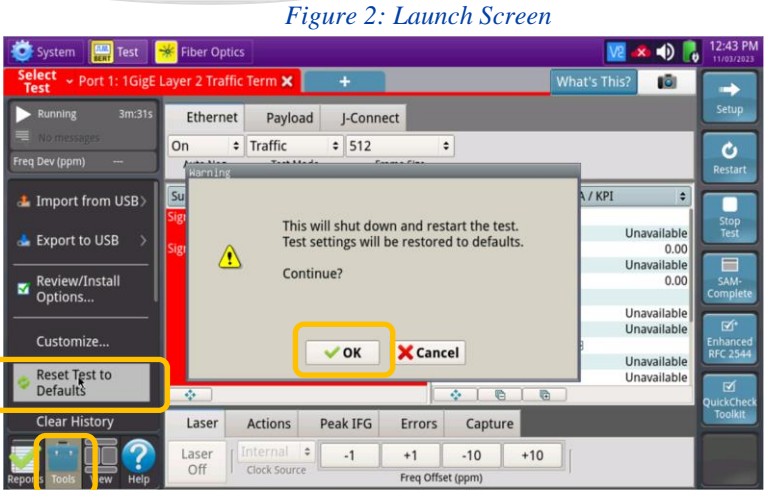

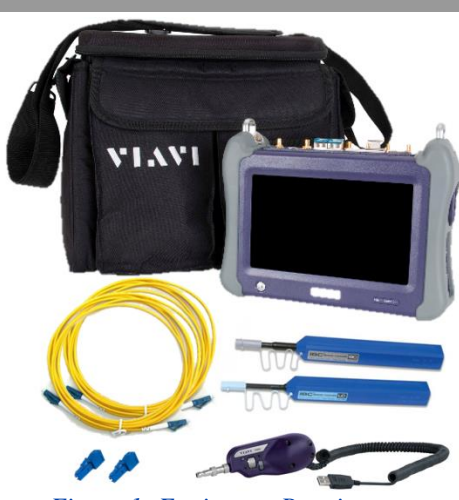

Figure 1: Equipment Requirements

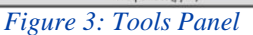

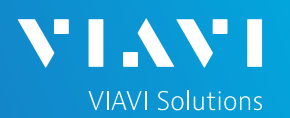

# T-BERD/MTS 5800 Portable Network Tester

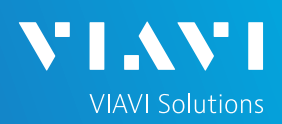

## QUICK CARD

## CONFIGURE TEST

- The following Information is needed to configure the test:
  - Physical Interface (10/100/1000BASE-T, 1000BASE-LX, 10GBASE-LR, 100GBASE-LR4, etc.)
  - Auto Negotiation settings of the port under test.
  - Bit Error Rate Threshold
- ► For 10/100/1000 Electrical tests:
  - Tap the Ethernet tab of the Quick Configuration menu and set Auto Neg. to the same value as the Ethernet port under test (On or Off).
  - 2. Tap the **Setup** soft key con the top right side of the screen and proceed to page 3.
- ► For Optical Interfaces:
  - 1. Tap the **Setup** soft key and the top right side of the screen.
  - 2. Select the Interface/Connector folder.
  - Insert desired optical transceiver into the Port 1 SFP or QSFP slot on the top of the T-BERD/MTS.
  - 4. Review SFP information:
    - Verify that the SFP operates on the required wavelength (850nm, 1310nm or 1550nm).
    - Verify that the SFP supports the required data rate (1G, 10G LAN, etc).
    - Note the Min and Max Tx Levels (dBm) and Max Rx Level (dBm) to assess if optical attenuators are required.

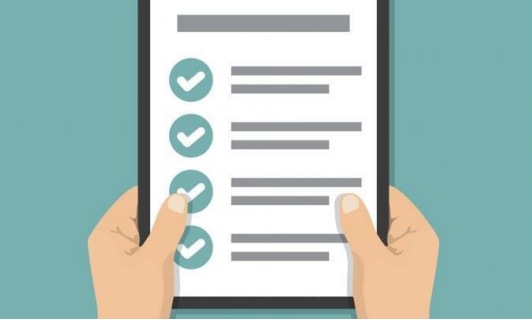

Figure 4: Work Order

| System 🔛 Test                                                                                                    | 🔆 Fiber Optics                                                                                                    |                                     |                                                                                                    | <u>v</u> e 🔊 [                                                                                  | 9:44 PM                                                  |
|----------------------------------------------------------------------------------------------------|----------------------------------------------------------------------------------------------------|-------------------------------------|----------------------------------------------------------------------------------------------------|-------------------------------------------------------------------------------------------------|----------------------------------------------------------|
| Select<br>Test ~ Port 1: 10/100/1000                                                                                                    | Eth Layer 2 Traffic Term 🗙                                                                                                    | + Timing                            | Source                                                                                                    | What's This?                                                                                    |                                                          |
| Running 5s     No messages                                                                                                    | Ethernet Payload<br>On Charles France Control Control Con | LBM/LTM J-Conr<br>512<br>Frame Size | ect                                                                                                    |                                                                                                 | Setup                                                    |
| Ethernet                                                                                                    | Summary 🗘 St                                                                                                    | tatus                               | Summary 🗘                                                                                                    | SLA / KPI 🗘                                                                                     | Restart                                                  |
| <ul> <li>Sync Acquired</li> <li>Link Active</li> <li>Frame Detect</li> <li>APD Detect</li> <li>Hold Mana Detect</li> <li>Hold Mana Detect</li> <li>Stackel data Ni Detect</li> <li>History</li> <li>Time Source</li> <li>History</li> </ul> | Acterna Test Packet Detect<br>Sync Loss Seconds<br>Link Loss Seconds                                                                                                    | o                                   | Throughput, Current<br>Rx Mbps, L1<br>Tx Mbps, L1<br>Tx Mbps, L2<br>Tx Mbps, L2<br>Frame Loss FLR<br>Lost Frame<br>Lost Frame<br>Lost Frame<br>Round Trip Delay - FD (us) E<br>Average<br>Current<br>Maximum<br>Packet jitter - FDV (us) E<br>Average | 0.00<br>0.00<br>0.00<br>Unavailable<br>Unavailable<br>Unavailable<br>Unavailable<br>Unavailable | Step<br>Test<br>SAMI<br>Complete<br>Enhanced<br>RFC 2544 |
|                                                                                                    | Actions Tx Signal                                                                                                    | Peak IFG Errors                     | Max Avarana                                                                                                    | Unavailable                                                                                     | QuickCheck<br>Toolkit                                    |
| Reports Tools View Help                                                                                                    | Start<br>Traffic Up                                                                                                    | Loop<br>Down LLB                    | Pause Frame<br>Insert                                                                                                    |                                                                                                 |                                                          |

Figure 5: Quick Config, Auto Neg.

| Select Y P1: OC-192 ST | S-192c Bulk BERT Term 🗙 🚺                      | + Timing So                                    | urce                                                                                         | What's This?                                         |       |
|------------------------|------------------------------------------------|------------------------------------------------|----------------------------------------------------------------------------------------------|------------------------------------------------------|-------|
|                        | Connector Signal                               |                                                |                                                                                              |                                                      |       |
| ONET                   | Ontical Connector                              |                                                |                                                                                              |                                                      |       |
| attern                 | Optical connector                              |                                                |                                                                                              |                                                      |       |
| ervice Disruption      | SFP SFP Expert                                 |                                                |                                                                                              |                                                      |       |
| erformance             | Wavelength (nm)                                | 1310.00                                        |                                                                                              |                                                      |       |
| imed Test              | Recommended Rates                              |                                                | SONET/SDH OC-192<br>Ethernet 10G LA<br>Fibre Channel 8G, 100<br>OTN OTU2 1<br>OTU2 1         | /STM-64<br>V/WAN<br>6<br>0.7G, OTU1e 11.05G<br>11.1G |       |
|                        | Vendor<br>Vendor PN<br>Vendor SN<br>Vendor Rev | FINISAR CORP.<br>FTLX1472M3BCL<br>AXP0EW4<br>A | Nominal Rate (Mbits/sec)<br>Min Rate (Mbits/sec)<br>Max Rate (Mbits/sec)<br>Power Level Type | 10,300<br><br><br>Average Power                      |       |
|                        | Min Rx Level (dBm)     Min Tx Level (dBm)      | -16.9897<br>-7.9997                            | <ul> <li>Max Rx Level (dBm)</li> <li>Max Tx Level (dBm)</li> </ul>                           | 0.4999<br>0.9999                                     |       |
|                        | Diagnostic Monitoring<br>Module ID             | 1<br>SFP                                       | Diagnostic Byte                                                                              | 104                                                  | eh le |

Figure 6: Setup, Interface/Connector

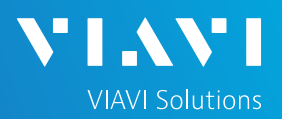

## QUICK CARD

## CONFIGURE TEST (CONTINUED)

- ► Select the **Ethernet** settings tab.
  - If you are testing to a hard loop, proceed to step 2. If you are testing head-to-head with another T-BERD/MTS:
    - Tap the SA field to display the Factory Default Source MAC Address of your T-BERD/MTS. Provide this address to the operator of the other T-BERD/MTS, upon request.
    - Tap the DA field and enter the Source Address (SA) of the farend T-BERD/MTS in the Destination MAC field.
  - 2. Tap the **Data** field and set **Acterna Payload** to **BERT**.
- Select the Traffic settings tab. Set Load Unit to Bit Rate and set Load to the desired traffic rate or Committed Information Rate (CIR).
- Select the Interface setting tab and Physical Layer folder.
  - 1. Tap the check box to Enable Error Rate Threshold.
  - 2. Set Payload Bit Error Rate Threshold to desired value.
- Tap the **Results** soft key

| Select ~ Port 1: 100 | SigE LAN Layer 2 Traffic | Term 🗙 📃 🚽    |      | Timing Source | What's This? | 10  |
|----------------------|--------------------------|---------------|------|---------------|--------------|-----|
| Interface            | Encapsulation            | None          |      | Test Mode     | Traffic      |     |
| Ethernet             | Frame Type               | DIX           |      |               | half-based   |     |
| name                 |                          |               |      |               |              |     |
| Capture              | Frame Size (Bytes)       | 512           | •    | 1             |              |     |
| Filters              | DA                       | SA            |      | Туре          | Data         | FCS |
| Service Disruption   | Dection Tree             | Unionst       |      | Incom Terro   | Decederat    | _   |
| Timed Test           | Destination type         | Unicast       |      | соор туре     | Broadcast    | · · |
|                      | Destination MAC          | 00-80-16-94-1 | E-1A |               |              |     |

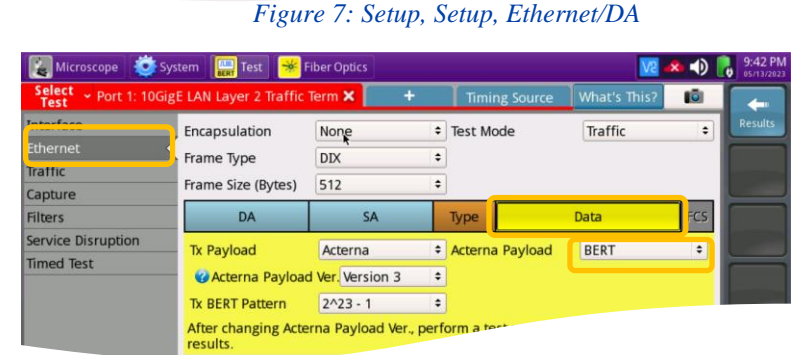

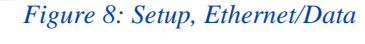

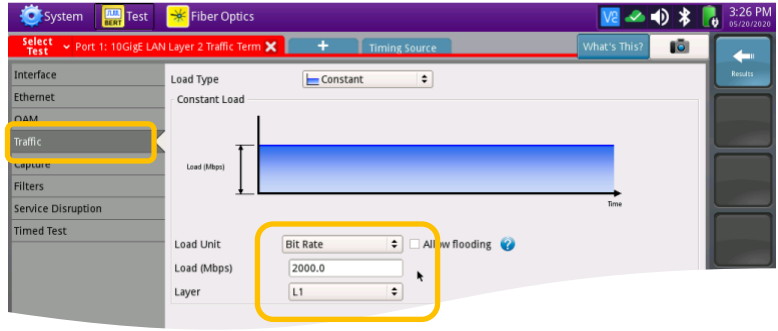

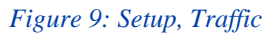

| System 🔛 Test                                       | 😽 Fiber Optics                                                                                                    | * •) | 1:04 PM      |  |  |  |  |  |  |
|-----------------------------------------------------|----------------------------------------------------------------------------------------------------|------|--------------|--|--|--|--|--|--|
| Select ~ Port 1: 1GigE                              | Layer 2 Traffic Term 🗙 🕂 What's This?                                                                                                    | 10   | $\leftarrow$ |  |  |  |  |  |  |
| Interface                                           | Connector Sign I Physical Layer Network Visibility Test Control                                                                                                |      | Results      |  |  |  |  |  |  |
| Traffic<br>Capture<br>Filters<br>Service Disruption | Auto Negotiation<br>Auto Negotiation<br>FDX Capable<br>Flow Control                                                                                            | ÷    |              |  |  |  |  |  |  |
| Timed Test                                          | Pause Capable     Both Rx and Tx     2       Pause Length (Quanta)     1000     Pause Length (Time - ms)     0.512       Synchronous Ethernet                  |      |              |  |  |  |  |  |  |
|                                                     | Enable Synchronous Ethernet Auto-start traffic when laser turned on BERT Payload thresholds     Enable Error Count Threshold Payload Bit Error Count Threshold | +    |              |  |  |  |  |  |  |
| Reset Test to Defaults                              | Crable Error Rate Threshold     IE-12                                                                                                    | •    |              |  |  |  |  |  |  |

Figure 10: Setup, Interface/Physical Layer

# T-BERD/MTS 5800 Portable Network Tester

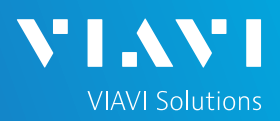

## QUICK CARD

## CONNECT TO LINE UNDER TEST

#### For Optical Interfaces:

- 1. Use the VIAVI P5000i or FiberChek Probe microscope to inspect both sides of every connection being used (SFP, attenuators, patch cables, bulkheads)
  - Focus the fiber on the screen. 0
  - If it appears dirty, clean the fiber end-face 0 and re-inspect.
  - If it appears clean, run the inspection test.
  - If it fails, clean the fiber and re-run 0 inspection test. Repeat until it passes.
- 2. If necessary, insert optical attenuators into the SFP TX and/or RX ports.
- Connect the SFP to the port under test 3. using a jumper cable compatible with the line under test.
- Select the Laser tab in the Actions panel. 4.
- Laser The button will turn yellow 5. Tap Off Laser On and be relabeled
- Tap the **Restart** soft key 6.
- 7. Verify the following:
  - Summary LED is yellow.
  - Signal Present LED is green.
  - Sync Acquired LED is green.
  - Link Active LED is green. 0

#### ► For Copper 10/100/1000BASE-T interfaces:

- 1. Connect the 10/100/1000 RJ-45 jack to the port under test using CAT 5E or better cable.
- 2. Tap the **Restart** soft key
- 3. Verify the following:
  - Summary LED is yellow.
  - Sync Acquired LED is green. 0
  - Link Active LED is green. 0

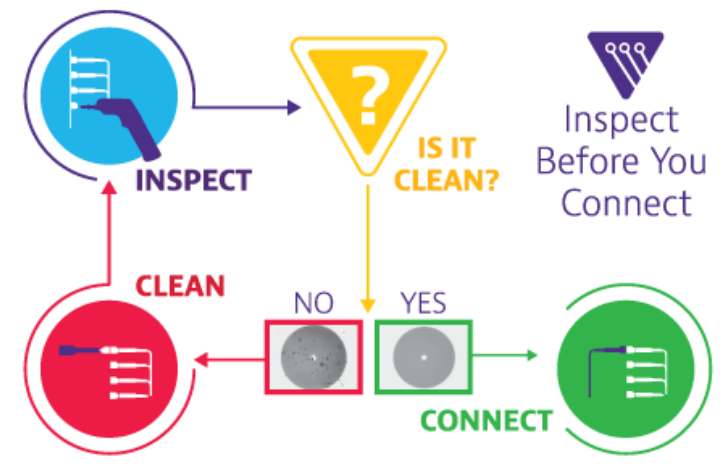

Figure 11: Inspect Before You Connect

| System Err Test             | <mark>米</mark> Fiber Opt | ics             |             |              |                          | [            | ve 🔹 🔒      | 11:36 PM<br>08/22/2022 |
|-----------------------------|--------------------------|-----------------|-------------|--------------|--------------------------|--------------|-------------|------------------------|
| Select v Port 1: 10GigE LAN | Layer 2 Traffic 1        | ferm 🔀 📒        | <b>+</b> T  | iming Source |                          | What's This? | 10          |                        |
| Running 33m:33s             | Ethernet                 | Payload         | LBM/LTM     | J-Connec     | t                        |              |             | Setup                  |
| No messages                 | Traffic<br>Test Mode     | \$ 512<br>Frame | \$<br>Size  |              |                          |              | (           | C<br>Restart R         |
|                             | Summary                  | \$              | Status      | \$           | Summary 🗘                | SLA / KPI    | ÷           |                        |
| Summary                     | Acterna Test P           | acket Detect    |             | OFF          | Throughput, Current 🖃    | ·            |             |                        |
| Signal Present              |                          |                 |             |              | Rx Mbps, L1              |              | Unavailable |                        |
| 👖 🧿 Sync Acquired           |                          |                 |             |              | Tx Mbps, L1              |              | 0.0         | Test                   |
| Cink Active                 |                          |                 |             |              | Rx Mbps, L2              |              | Jnavailable |                        |
| Frame Detect                |                          |                 |             |              | Tx Mbps, L2              |              | 0.0         |                        |
| 🗰 🖱 Pattern Sync            |                          |                 |             |              | Frame Loss - FLR 🖃       |              |             |                        |
| VLAN Frame Detect           |                          |                 |             |              | Lost Frames              |              | Jnavailable | SAM-<br>Complete       |
| Stacked VI AN Detect        |                          |                 |             |              | Frame Loss Ratio         |              | Unavailable |                        |
| Local Fault Detect          |                          |                 |             |              | Average                  | -            | Inavailable | <b>F</b> /+            |
| Remote Fault Detect         |                          |                 |             |              | Current                  |              | Inavailable |                        |
| History                     |                          |                 |             |              | Maximum                  |              | Jnavailable | Enhanced<br>RFC 2544   |
| ToD Sync                    |                          |                 |             |              | Packet litter - FDV (us) |              | dore        |                        |
| 1PPS Sync                   |                          |                 |             |              | Average                  |              | Jnavailable | -4                     |
| History                     |                          |                 |             |              | May Averane              |              | Inavailahla |                        |
|                             |                          |                 |             |              |                          |              |             | QuickCheck<br>Toolkit  |
|                             | Laser                    | Actions         | Peak IEG    | Errors       | Faults 0.4M Cant         | 1170         |             |                        |
|                             | Cusci                    | Activits        | i cuix il G | LITOIS       | ruuro capt               | are -        |             |                        |
|                             | Laser                    | Internal        | -1          | +1           | -10 +10                  |              |             |                        |
| Reports Tools View Help     | On                       | Clock Source    |             | Freq Off     | set (ppm)                |              |             |                        |

Figure 12: Optical Interface Results

|                                              |                |                      |                      |          | _                          |           |            |
|----------------------------------------------|----------------|----------------------|----------------------|----------|----------------------------|-----------|------------|
| Running 3m:11s                               | Ethernet       | Payload              | LBM/LTM              | J-Connec | t                          |           |            |
| No messages                                  | On ¢           | Traffic<br>Test Mode | \$ 512<br>Frame Size | \$       |                            |           |            |
| Ethernet                                     | Summary        | \$                   | Status               | \$       | Summary 🗘                  | SLA / KPI | •          |
| Sync Acquired<br>Link Active<br>Frame Detect | Acterna Test F | acket Detect         |                      | OFF      | Throughput, Current        |           | 0.00       |
| Air Detett                                   | 1              |                      |                      |          | Tx Mbps, L1                | *         | 0.00       |
| VLAN Frame Detect                            |                |                      |                      |          | Rx Mbps, L2                |           | 0.00       |
| SVLAN Frame Detect                           |                |                      |                      |          | Tx Mbps, L2                |           | 0.00       |
| Stacked VLAN Detect                          |                |                      |                      |          | Frame Loss - FLR 🖃         | 1 la su a | (lable)    |
| Time Source                                  |                |                      |                      |          | Erame Loss Patio           | Unava     |            |
| ToD Sync                                     |                |                      |                      |          | Round Trin Delay - FD (us) |           |            |
| 1PPS Sync                                    |                |                      |                      |          | Average                    | Unava     | ilable     |
| History                                      |                |                      |                      |          | Current                    | Unava     | ilable     |
|                                              |                |                      |                      |          | Maximum                    | Unava     | ilable 🛛 🕫 |
|                                              |                |                      |                      |          | Packet Jitter - FDV (us) 🖃 |           |            |
|                                              |                |                      |                      |          | Average                    | Unava     | ilable     |
|                                              |                |                      |                      |          | May Averane                | Linava    | ulahla.    |
|                                              |                |                      |                      |          |                            |           |            |

Figure 13: Copper Interface Results

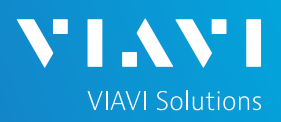

## QUICK CARD

#### RUN TEST

- 1. Select the **Actions** tab in the **Actions** Panel.
- 2. Tap Start Traffic . The button will turn yellow and be relabeled Traffic .
- 3. Press the **Restart** soft key on the

right side of the screen.

- 4. Verify that:
  - The Right Results window shows
     "Rx Mbps, L1" is approximately equal to the Committed Information Rate.
  - ✓ The Right Results window shows
     Lost Frames = 0.
- 5. Using the drop-down menus, change the right results window to **Ethernet/BERT Stats.**
- Allow the Test to run for the desired duration. Verify that the right result window displays "Payload Error Rate threshold = OFF" throughout the test.

#### Port 1: 10GigE LAN Laver 2 Traffic Ethernet Payload J-Connect Traffic \$ 512 Ċ Test Mode Frame Size Status \$ SLA / KPI Summary hroughput, Current 🖃 Rx Mbps, L1 9,999.6 Tx Mbps, L1 9,999.6 Rx Mbps, L2 Tx Mbps, L2 Tx Mbps, L2 Frame Loss - FLR 🖃 9,623.7 9,623.7 ALL SUMMARY RESULTS Lost Frames OK Frame Loss Ratio 0.0 Average 3.421 Current 3.421 <u>е</u> Т Laser Actions Peak IFG Faults Errors Captur Pause Frame Traffic Loop Up Loop Down LLB Insert

Figure 14: Summary Results

| 👔 Microscope 🛛 🙋 Syst                                                                                                    | em 🛄 Test 🏼 😽          | Fiber Optics     |      |                                                                                                    | 📣 🜒 🔒      | 10:19 PM<br>05/13/2023 |
|----------------------------------------------------------------------------------------------------|------------------------|------------------|------|----------------------------------------------------------------------------------------------------|------------|------------------------|
| Select ~ Port 1: 10GigE                                                                                                    | LAN Layer 2 Traffi     | cTerm 🗙 🛛 🕂      |      | Timing Source What's This                                                                                                    | ?          | -                      |
| Running 5m:22s                                                                                                    | Ethernet Pa            | ayload J-Connect |      |                                                                                                    |            | Setup                  |
| 🗐 1 message                                                                                                    | Traffic 🗧 5            | 12 🗧             |      |                                                                                                    |            | Ċ                      |
| Level (dBm) -1.9<br>Freq Dev (ppm) 0.0                                                                                                    | Test Mode              | Frame Size       | _    |                                                                                                    |            | Restart                |
| Summary                                                                                                    | Summary                | Status           | ¢    | Ethernet    BERT Stats                                                                                                    | •          |                        |
| Ethemet<br>Signal Present<br>Sync Acquired<br>Link Active<br>Frame Detect                                                                                                    | ALL SUMMARY<br>RESULTS |                  |      | Pattern Losses<br>Pattern Losses<br>Bit Error Rate 0.00E-<br>Bit Errors<br>Payload Error Count uneshold<br>Quad Error Rate threshold<br>Bit Errorad Seconds |            | Stop<br>Test           |
| ATP Detect     Pattern Sync     VLAN Frame Detect     SVLAN Frame Detect     SVLAN Prame Detect                                                                                                    |                        |                  |      |                                                                                                    |            | SAM-<br>Complete       |
| Classified VCM Detect<br>Classified Each Classified Classified Class |                        | OK               |      | Bit Error-Free Seconds<br>Bit Error-Free Seconds, %                                                                                                    | 322<br>100 | Enhanced<br>RFC 2544   |
| 1PPS Sync<br>History                                                                                                    | <b>•</b>               |                  |      | •                                                                                                    |            | OuickCheck             |
|                                                                                                    | 😑 Laser 😑 Actio        | ns Peak IFG      | Erro | rs Faults Capture                                                                                                    |            | Toolkit                |
| Reports Tools View Help                                                                                                    | Traffic<br>Started Up  | Down LLB         |      | Pause Frame<br>Insert                                                                                                    |            |                        |

Figure 15: BERT Stats

#### Notes:

- The Summary/Status screen with turn red if there is a single bit error, regardless of the Payload Error Rate threshold.
- If the test traffic is transported though any Layer 2 or Layer 3 network equipment, including Ethernet Switches, Routers, NIDs, and Layer 2 Loopback devices, they will drop all errored frames. This will result in multiple **Bit Errors**, **Lost Frames**, and **Pattern Losses**.